# キャリアアップコンピューティング

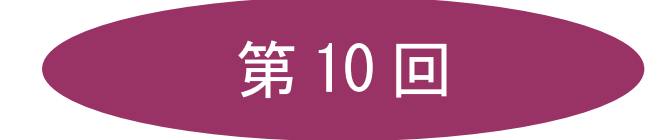

[全15回]

(第1回はオンデマンド配信)

# 2025 年度

同志社大学 経済学部 DIGITAL TEXT

<u>2025 年度 キャリアアップコンピューティング</u>

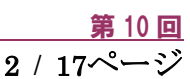

# ピボットテーブルと配列の活用

# 10-1 ブック (ファイル)を開く

第9回課題で保存した「sports4.xlsx」を開きましょう。 「売上管理」シートをコピーして「売上管理 (2)」シートを作成、売上金額の 36 行目を削除しておきます。

# 10-2 ピボットテーブルの特徴

ピボットテーブル(Pivot Table)とは、複雑な関数を使うことなく、複数の項目をマウス操作で入れ替えて集計し、 多角的な分析を手軽に行うことができる表のことです。

| デー | ータべ | ース |
|----|-----|----|
| /  |     | ~` |

|             | A                    | В           | С         | D     | E                                                                                                    | F         | G          | Н     | I       | J        |
|-------------|----------------------|-------------|-----------|-------|----------------------------------------------------------------------------------------------------|-----------|------------|-------|---------|----------|
| 1           |                      |             | 販売促       | 進最緩   | 終キャン                                                                                                    | ペーン       |            | 学籍    | 番号(下4桁) | 氏名       |
| 2           |                      |             |           |       |                                                                                                    | -         |            |       |         |          |
| 3           |                      |             |           |       |                                                                                                    |           |            |       | 割別率     | 60%      |
| 4           |                      |             |           |       |                                                                                                    |           |            |       |         |          |
| 5           | 伝票番号                 | 店番          | 店名        | 代理店   | 商品番号                                                                                                    | 商品名       | 通常価格       | 割月(価格 | 数量(ケース) | 売上       |
| 6           | 1                    | 113         | 池田スボーツ    | 京都    | WNM20001                                                                                                    | 袖なし(メンズ)  | 2,980      | 1,192 | 10      | ¥143,040 |
| 7           | 2                    | 102         | 山中スボーツ    | 神戸    | SZW10001                                                                                                    | ウォーキング用   | 7,300      | 2,920 | 15      | ¥525,600 |
| 8           | 3                    | 119         | 山本スポーツ    | 神戸    | WNL20002                                                                                                    | 袖なし(レディス) | 2,680      | 1,072 | 12      | ¥154,368 |
| 9           | 4                    | 115         | 山多スボーツ    | 東京    | SZW10002                                                                                                    | ウォーキング用軽量 | 8,800      | 3,520 | 10      | ¥422,400 |
| 10          | 5                    | 102         | 山中スポーツ    | 神戸    | SZR10007                                                                                                    | ランニング用    | 9,800      | 3,920 | 10      | ¥470,400 |
| 11          | 6                    | 120         | 長谷川スボーツ   | 東京    | SZW10001                                                                                                    | ウォーキング用   | 7,300      | 2,920 | 15      | ¥525,600 |
| 12          | 7                    | 101         | 清水スボーツ    | 京都    | WNL20002                                                                                                    | 袖なし(レディス) | 2,680      | 1,072 | 5       | ¥64,320  |
| 13          | 8                    | 104         | 小林スポーツ    | 神戸    | WNM20001                                                                                                    | 袖なし(メンズ)  | 2,980      | 1,192 | 10      | ¥143,040 |
| 14          | 9                    | 119         | 山本スポーツ    | 神戸    | SZR10007                                                                                                    | ランニング用    | 9,800      | 3,920 | 10      | ¥470,400 |
| 15          | 10                   | 114         | 楠スポーツ     | 神戸    | SZR10008                                                                                                    | ランニング軽量   | 12,600     | 5,040 | 10      | ¥604,800 |
| 1<br>2<br>3 | A<br>合計 / 売」         | Ł           | B<br>列ラベル |       | с                                                                                                    | D         |            |       |         |          |
| 4           | 行ラベル                 |             | ワォーキンク用   | ッワォー  | キンク用軽重                                                                                                    |           |            |       |         |          |
| C<br>R      | ■ <b>よ</b> 伯<br>高畑ファ | <u>t;</u>   | 50560     |       |                                                                                                    |           |            |       |         |          |
| 7           | 筒井スオ                 | ドーツ         | 32300     | 0     |                                                                                                    | 0 0       |            |       |         |          |
| 8           | 池田ス                  | ポーツ         |           | õ     |                                                                                                    | 0 C       | 」 仮に       | データが  | 何万件あっ   | っても、     |
| 9           | 清水ス                  | ポーツ         |           | 0     |                                                                                                    | 0 0       |            |       | -11     |          |
| 10          | ■神戸                  |             | 52560     | 00    | 63360                                                                                                    | 00 0      | 禄          | 々な視点  | で分析でき   | る。       |
| 11          | 山中ス                  | ボーツ         | 52560     | 00    |                                                                                                    | 0 0       |            |       |         |          |
| 12          |                      | ホーツ         |           | 0     |                                                                                                    | 0 0       | <b>ال</b>  |       |         |          |
| 1.4         | 「関人小」<br>            | ーン<br>ポー・ソー |           | 0     | 6226                                                                                                    |           | 1          |       |         |          |
| 15          | ホス7                  | ポーツ         |           | 0     | Δ                                                                                                    | B         | C C        | П     | F       | F        |
| 16          | 小林ス                  | ポーシ         |           | 0 1   | ,,                                                                                                    |           |            |       | _       |          |
| 17          | 坂本スプ                 | ポーツ         |           | 0 2   |                                                                                                    |           |            |       |         |          |
| 18          | ◎大阪                  |             | 52560     | 0 3 1 | 合計 / 売上                                                                                                    | 列ラベル      | μ <b>1</b> |       |         |          |
| 19          | 藤田ス                  | ボーツ         |           | 0 4   |                                                                                                    | ⊞京都       | ⊕神戸        | ⊕大阪   | ⊞東京     | 総計       |
| 20          | 宮内ス <sup> </sup>     | ホーツ         |           | 0 5 1 | に しょう べきし しょうしょう しょう しょうしょう しょうしょう しょうしょう しょうしん しょうしょう しょうしょう しょう | -         |            |       |         |          |

| 19 | 藤田スホーツ                                      | U       | 4  |            |   | ⊞京都     | ⊞神戸     | ⊕大阪     | ⊕東京     | 総計       |
|----|---------------------------------------------|---------|----|------------|---|---------|---------|---------|---------|----------|
| 20 | 宮内スボーツ                                      | 0       | 5  | 行ラベル       | - |         |         |         |         |          |
| 21 | 杉本スボーツ                                      | 525600  | 6  | ウォーキング田    | _ | 525600  | 525600  | 525600  | 525600  | 2102400  |
| 22 | - 平松スボーツ                                    | 0       | 7  | ウォーキング田軽量  |   | 020000  | 633600  | 1478400 | 929280  | 3041280  |
| 23 | 広瀬スボーツ                                      | 0       | 8  | ハーフ丈(メンズ)  |   | Ő       | 0       | 113400  | 113400  | 226800   |
| 24 | ■ 果兄 ■ ■ 泉口 ■ ■ ■ ■ ■ ■ ■ ■ ■ ■ ■ ■ ■ ■ ■ ■ | 525600  | 9  | ハーフ丈(レディス) |   | Ő       | õ       | 113400  | 0       | 113400   |
| 25 | 長谷川スホーツ   公封フポニッ                            | 525600  | 10 | ランニング軽量    |   | 483840  | 1512000 | 0       | 725760  | 2721600  |
| 20 | 山多スポーツ                                      | 0       | 11 | ランニング用     |   | 0       | 940800  | 0       | 0       | 940800   |
| 28 | 福本スポーツ                                      | ő       | 12 | ロング丈(メンズ)  |   | 0       | 262080  | 262080  | 0       | 524160   |
| 29 | 総計                                          | 2102400 | 13 | ロング丈(レディス) |   | 0       | 0       | 120960  | 120960  | 241920   |
|    |                                             |         | 14 | 袖なし(メンズ)   |   | 1 43040 | 1 43040 | 0       | 0       | 286080   |
|    |                                             |         | 15 | 袖なし(レディス)  |   | 64320   | 154368  | 0       | 0       | 218688   |
|    |                                             |         | 16 | 半袖(メンズ)    |   | 0       | 0       | 91680   | 0       | 91680    |
|    |                                             |         | 17 | 半袖(レディス)   |   | 0       | 219648  | 0       | 0       | 219648   |
|    |                                             |         | 18 | 総計         |   | 1216800 | 4391136 | 2705520 | 2415000 | 10728456 |
|    |                                             |         | 10 |            |   |         |         |         |         |          |

同志社大学 経済学部 DIGITAL TEXT

## 10-3 ピボットテーブルの作成

「売上管理 (2)」シートのデータベースをもとに、店舗別、商品別に売上金額を集計するピボットテーブルを 新規シートに作成しましょう。

- 1. データベース内のいずれかのセルをクリックします。
- 2. [挿入]タブの[テーブル]グループ[ピボットテーブル]から[テーブルまたは範囲から]を選択します。
- 3. [新規ワークシート]が配置場所であることを確認し、[OK]します。

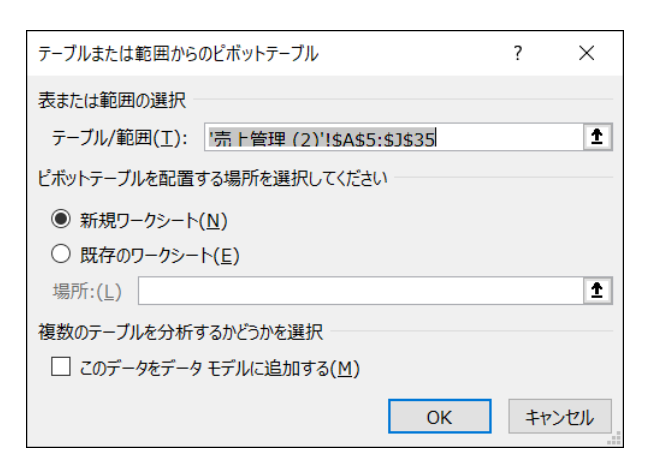

4. 行ラベルエリアに「店名」、列ラベルエリアに「商品名」、値エリアに「売上」、レポートフィルタエリアに 「代理店」フィールドを、それぞれドラッグします。

| 1  | A<br>代理店            | B<br>(オペア)▼ | С         | D         | <b></b> | ピポットテー       | τιι <sub>Y</sub> X |
|----|---------------------|-------------|-----------|-----------|---------|--------------|--------------------|
| 2  | 1/145/0             | (9.(0)      |           |           |         | ヒホットナーノ      |                    |
| 3  | 合計 / 売上             | 列ラベル 💌      |           |           |         | レポートに追加するフィ  |                    |
| 4  | 行ラベル                | ウォーキング用     | ウォーキング用軽量 | ハーフ丈(メンズ) | ハーフす    | 祝してください・     |                    |
| 5  | 宮内スポーツ              |             | 844800    |           |         | 1/10/01/2001 |                    |
| 6  | 広瀬スポーツ              |             |           |           |         | 榆壶           | 0                  |
| 7  | 高畑スボーツ              | 525600      |           |           |         | 17.37        | $\mathcal{P}$      |
| 8  | 坂本スポーツ              |             |           |           |         |              |                    |
| 9  | 山多スボーツ              |             | 422400    |           |         | ✓ 店名         |                    |
| 10 | 山中スポーツ              | 525600      |           |           |         | 一 代理店        |                    |
| 11 | 山本スボーツ              |             |           |           |         |              |                    |
| 12 | 小杯スボーツ              |             |           |           |         | □□ 商品番号      |                    |
| 13 | 杉本スホーツ<br>  速北マ ポーツ | 525600      |           |           |         | ✓ 商品名        |                    |
| 14 | 府水ス小ーツ              |             |           |           |         |              |                    |
| 16 | 白田スホーノ              |             | 633600    |           |         |              |                    |
| 17 | 谷村フポーツ              |             | 506880    |           |         | □□割引価格       |                    |
| 18 | 油田スポーツ              |             | 000000    |           |         | □ 数量 (ケース)   |                    |
| 19 | 長谷川スポーツ             | 525600      |           |           |         | 「古上          |                    |
| 20 | 筒井スポーツ              |             |           |           |         | 2011         |                    |
| 21 | 藤田スポーツ              |             | 633600    | 113400    |         |              |                    |
| 22 | 楠スボーツ               |             |           |           |         | 次のボックス間でフィー  | レドをドラッグしてくださ       |
| 23 | 福本スポーツ              |             |           | 113400    | )       | い:           |                    |
| 24 | 平松スポーツ              |             |           |           |         |              |                    |
| 25 | 総計                  | 21 02 4 0 0 | 3041280   | 226800    |         | ▼ フィルター      | Ⅲ 列                |
| 26 |                     |             |           |           |         | (4) 理由       | 帝国女                |
| 27 |                     |             |           |           |         | 1\理内 *       |                    |
| 28 |                     |             |           |           |         |              |                    |
| 30 |                     |             |           |           |         |              |                    |
| 31 |                     |             |           |           |         |              |                    |
| 32 |                     |             |           |           |         | ■ 行          | Σ值                 |
| 33 |                     |             |           |           |         | 庄夕 🚽         | △計/봄 ▼             |
| 34 |                     |             |           |           |         |              |                    |
| 35 |                     |             |           |           |         |              |                    |
| 36 |                     |             |           |           |         |              |                    |
| 37 |                     |             |           |           |         |              |                    |

※ ピボットテーブルを作成した新規シートは「ピボットテーブル」というシート名に変更しておきましょう。

同志社大学 経済学部 DIGITAL TEXT DOSHISHA UNIVERSITY OPEN COURSEWARE:同志社大学 オープンコースプロジェクト

#### 【 ピボットテーブルの構成要素 】

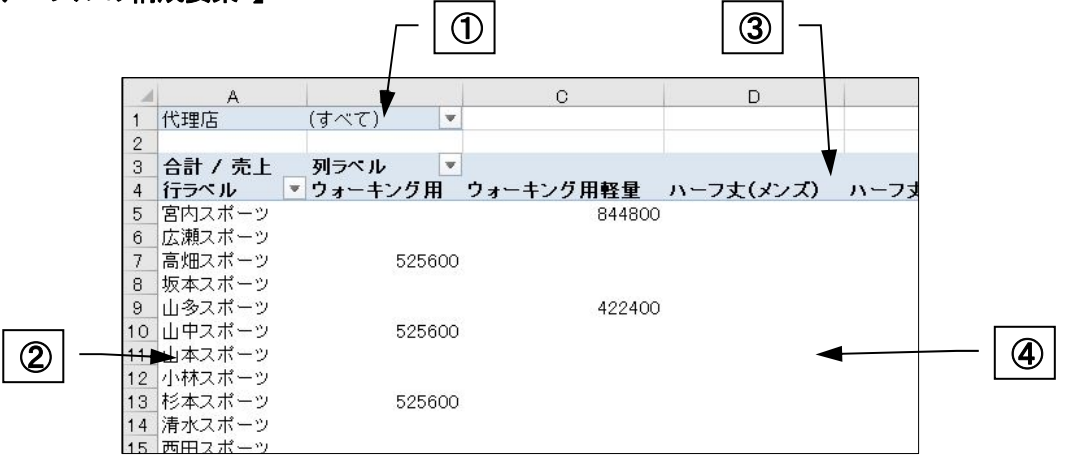

|            | 名称          | 機能                           |
|------------|-------------|------------------------------|
| $\bigcirc$ | レポートフィルタエリア | データを絞り込んで集計する際のフィールドを設定できます。 |
| 2          | 行ラベルエリア     | 行方向の項目を設定します。                |
| 3          | 列ラベルエリア     | 列方向の項目を設定します。                |
| 4          | 値エリア        | 集計する値が含まれるフィールドを設定します。       |

# 10-4 ピボットテーブルの編集

# 【フィールドの変更】

「代理店」を行ラベルエリアの店名の上に移動しましょう。

|          | Α          | В       | С         | D         |            | . ° . °                |                |
|----------|------------|---------|-----------|-----------|------------|------------------------|----------------|
| 1        |            |         |           |           |            | ビボットテー                 | ·ノル ^ - ×      |
| 3        | 스計 / 高上    | ม∣⇒∼ แ  |           |           |            |                        |                |
| 4        | 行ラベル・      | ウォーキング田 | ウォーキング田軽量 | ハーフす(メンズ) | <u>ہ</u> - | レルートに追加する。<br>担してください。 |                |
| 5        | ■京都        | 525600  |           |           |            | 1/10 (1/2001           |                |
| 6        | 高畑スポーツ     | 525600  |           |           |            | 檢壶                     | 0              |
| 7        | 清水スポーツ     |         |           |           |            | 175.3%                 | 2              |
| 8        | 池田スポーツ     |         |           |           |            |                        |                |
| 9        | 筒井スポーツ     |         |           |           |            | ✓ 店名                   |                |
| 10       | ■神戸        | 525600  | 633600    |           |            | 一 代理店                  |                |
| 11       | 坂本スポーツ     |         |           |           |            |                        |                |
| 12       | 山中スポーツ     | 525600  |           |           |            | □□ 商品番号                |                |
| 13       | 山本スホーツ     |         |           |           |            | ✓ 商品名                  |                |
| 14       | 小林スホーツ     |         |           |           |            | □ 海党価格                 |                |
| 15       | 四田スホーツ     |         | 600600    |           |            |                        |                |
| 17       | 月藤ス小ーノ<br> |         | 033000    |           |            | □ 割引価格                 |                |
| 18       |            | 525600  | 1478400   | 113400    | n          | □ 数量 (ケース)             |                |
| 19       | 宮内スポーツ     | 020000  | 844800    | 110400    |            |                        |                |
| 20       | 広瀬スポーツ     |         | 0         |           |            |                        |                |
| 21       | 杉本スポーツ     | 525600  |           |           |            |                        |                |
| 22       | 藤田スポーツ     |         | 633600    | 11340     | 0          | 次のボックス間でフィ             | イールドをドラッグしてくださ |
| 23       | - 平松スポーツ   |         |           |           |            | い:                     |                |
| 24       | ■東京        | 525600  | 929280    | 113400    | ) (        |                        |                |
| 25       | 山多スポーツ     |         | 422400    |           |            | ▼ フィルター                | Ⅲ 列            |
| 26       | 谷村スポーツ     |         | 506880    |           |            |                        | <b>莱口</b> 存    |
| 27       | 長谷川スポーツ    | 525600  |           |           | .          |                        | 間品名            |
| 28       | 福本スホーツ     |         |           | 11340     |            |                        |                |
| 29       | 総計         | 2102400 | 3041280   | 226800    | ו          |                        |                |
| 00<br>91 |            |         |           |           |            |                        |                |
| 82       |            |         |           |           |            | ■行                     | Σ值             |
| 33       |            |         |           |           |            |                        |                |
| 34       |            |         |           |           |            | 代理店▼                   | 合計 / 元上 ▼      |
| 35       |            |         |           |           |            | 店名  ▼                  |                |
| 36       |            |         |           |           |            |                        | -              |
| 37       |            |         |           |           |            |                        |                |
|          |            |         |           |           |            |                        |                |

同志社大学 経済学部 DIGITAL TEXT

#### 【値フィールドの設定】

値エリアの数値に、3桁区切りのカンマを表示させましょう。

- ピボットテーブルツール[分析]タブの[アクティブなフィールド]グループ[フィールドの設定]を クリックします。
- 2. [表示形式]をクリックします。

| 値フィールドの設定                              |   |     | ×    |  |  |  |  |  |  |
|----------------------------------------|---|-----|------|--|--|--|--|--|--|
| ソース名: 売上                               |   |     |      |  |  |  |  |  |  |
| 名前の指定( <u>C</u> ): 合計 / 売上             |   |     |      |  |  |  |  |  |  |
| 集計方法計算の種類                              |   |     |      |  |  |  |  |  |  |
| 値フィールドの集計( <u>S</u> )                  |   |     |      |  |  |  |  |  |  |
| 集計に使用する計算の種類を選択してください<br>選択したフィールドのデータ |   |     |      |  |  |  |  |  |  |
| 合計 ^ 個数<br>平均<br>最大<br>最小<br>建 ↓ ✓ ↓   |   |     |      |  |  |  |  |  |  |
| ×                                      |   |     |      |  |  |  |  |  |  |
| ○ ○                                    | K | キャン | tu I |  |  |  |  |  |  |

3. [分類]から[数値]を選択し、[桁区切り(,)を使用する]にチェックを入れ、[OK]します。

| セルの書式設定                                               |                                                                                                    | ?   | ×   |
|-------------------------------------------------------|----------------------------------------------------------------------------------------------------|-----|-----|
| 表示形式                                                  |                                                                                                    |     |     |
| 分類(C): 標準 数値 通貨 会計 日付 時刻 パーセンテージ 分数 指数 文字列 その他 ユーザー定義 | サンプル<br>0<br>小数点以下の桁数(D): 0<br>◆<br>桁区切り(,)を使用する(U)<br>負の数の表示形式(N):<br>(1,234)<br>(1,234)<br>1,234<br>-1,234<br>-1,234<br>△ 1,234<br>▲ 1,234 |     | <   |
| 数値の表示形式を設定します。                                        | 小数点位置を揃える場合は、[会計] を選択してください。                                                                                                    |     |     |
|                                                       | ОК                                                                                                    | キャン | zıl |

※〔フィールドの設定〕で、集計方法を変更することができます。

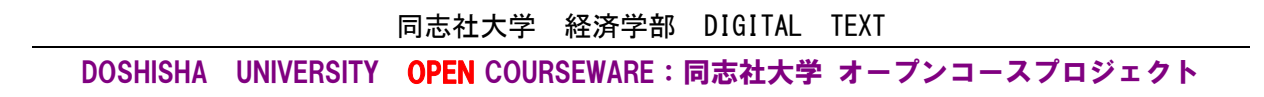

# 【 ピボットテーブルオプション 】

値エリアの空白セルに「0」を表示させましょう。

- 1. ピボットテーブルツール[分析]タブの[ピボットテーブル]グループ[オプション]をクリックします。
- 2. 空白セルに表示する値に「0」を入力し、[OK]します。

| ピボットテーブル オプシ                                                       | ビボットテーブル オブション ? ×                        |                                      |      |        |        |  |  |  |  |  |
|--------------------------------------------------------------------|-------------------------------------------|--------------------------------------|------|--------|--------|--|--|--|--|--|
| ビボットテーブル名(N): ビボットテーブル                                             |                                           |                                      |      |        |        |  |  |  |  |  |
| レイアウトと書式                                                           | 集計とフィルター                                  | 表示                                   | 印刷   | データ    | 代替テキスト |  |  |  |  |  |
| レイアウト<br>□ セルとラベルを結合して中央揃えにする(M)<br>コンパクト形式での行ラベルのインデント(C): 1   文字 |                                           |                                      |      |        |        |  |  |  |  |  |
| レポート フィルタ<br>レポート フィルタ                                             | ー エリアでのフィールド<br>ーの列ごとのフィールド               | の表示( <u>D</u> ):<br>数( <u>E</u> ): 0 | 上から下 | $\sim$ |        |  |  |  |  |  |
| 書式 □ エラー値に表                                                        | 示する値( <u>E</u> ):<br>表示する値( <u>S</u> ): ( | )                                    |      |        |        |  |  |  |  |  |

# 【 ドリルダウンとドリルアップ 】

列ラベルエリアや行ラベルエリアに複数のフィールドを配置すると、自動的に〔-〕が表示されます。 〔-〕をクリックすると詳細が折りたたまれ(ドリルアップ)、〔+〕をクリックすると展開(ドリルダウン)

されます。

|    | A                | В         | С                        | [     |                                          |
|----|------------------|-----------|--------------------------|-------|------------------------------------------|
| 1  |                  |           |                          |       | ビホットナーノル × ×                             |
| 2  |                  |           |                          |       | レポートに追加するフィールドを選                         |
| 3  | 合計 / 元上<br>年二 ベリ |           | 占, 土、万田权县                |       | 択してください:                                 |
| 4  | <u>イTフペル</u><br> |           | リオーキノク用幹重                | N-JU  |                                          |
| 0  | ■兄卻              | 525,000   | U 600 600                |       | · 検索 · · · · · · · · · · · · · · · · · · |
| 7  | ■↑Ψ尸             | 020,000   | 033,000                  |       |                                          |
| 8  |                  |           |                          | II    | ▲                                        |
| 9  | 山本スポーイ           | 半理店の前の日をク | $  _{w}/p $ + $  _{t}/z$ | L     | ✓ 代理店                                    |
| 10 | 小林スポー            |           |                          | , _ ` | □商品番号                                    |
| 11 | 西田スポー 丿          | 吉名が折りたたまれ | ます。                      |       | ☑ 商品名                                    |
| 12 | 斉藤スポープ           | 0         | 033,000                  |       | □ 通常価格                                   |
| 13 | 楠スポーツ            | 0         | 0                        |       | □ 割引価格                                   |
| 14 | ■大阪              | 525,600   | 1,478,400                |       | □ 数景 (/7)                                |
| 15 | 宮内スポーツ           | 0         | 844,800                  |       |                                          |
| 16 | 広瀬スポーツ           | 0         | 0                        |       |                                          |

# 【 フィールドの削除 】

「店名」をピボットテーブルから削除しましょう。

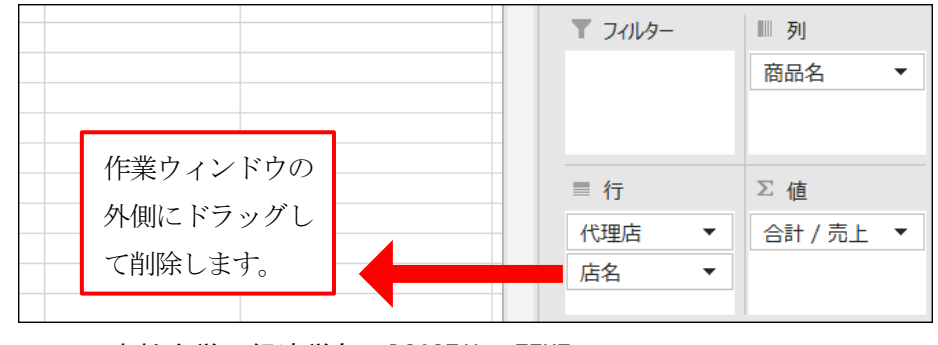

同志社大学 経済学部 DIGITAL TEXT

# 10-5 ピボットグラフの作成

「ピボットグラフ」とは、フィールドを入れ替えてデータを様々な視点から分析できる機能です。作成は、作成 済みのピボットテーブル、または、データベースからピボットテーブルと同時に作成する方法があります。

- 作成したピボットテーブルから、集合縦棒ピボットグラフを作成しましょう。
  - 1. ピボットテーブル内のセルを選択します。
  - 2. ピボットテーブルツール[分析]タブの[ツール]グループ[ピボットグラフ]をクリックします。
  - 3. [ 縦棒 ]の[ 集合縦棒 ]を選択し、【OK】 します。
  - 4. ピボットグラフを、ピボットテーブルと重ならない位置に移動します。

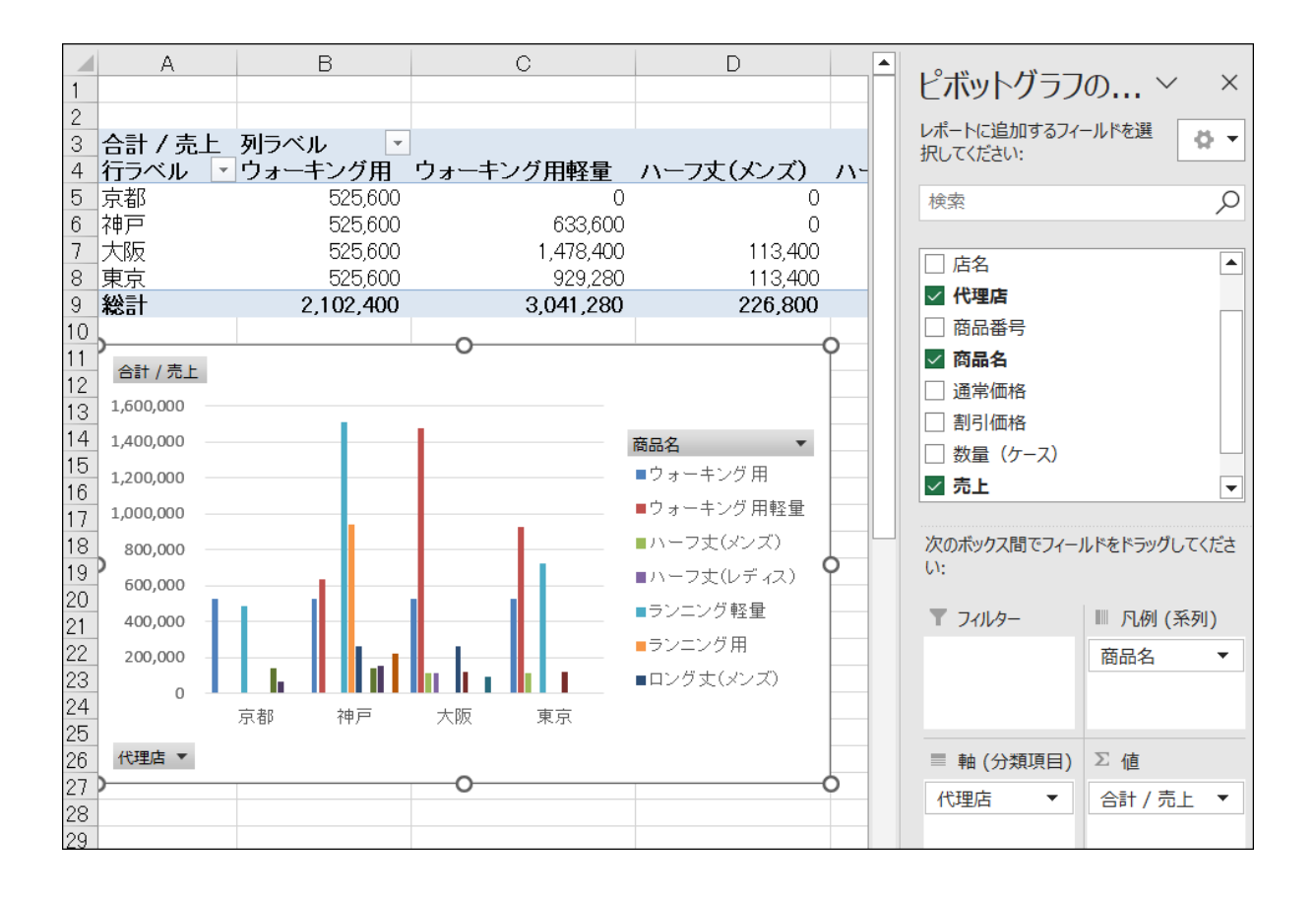

#### 【 ピボットグラフの構成要素 】

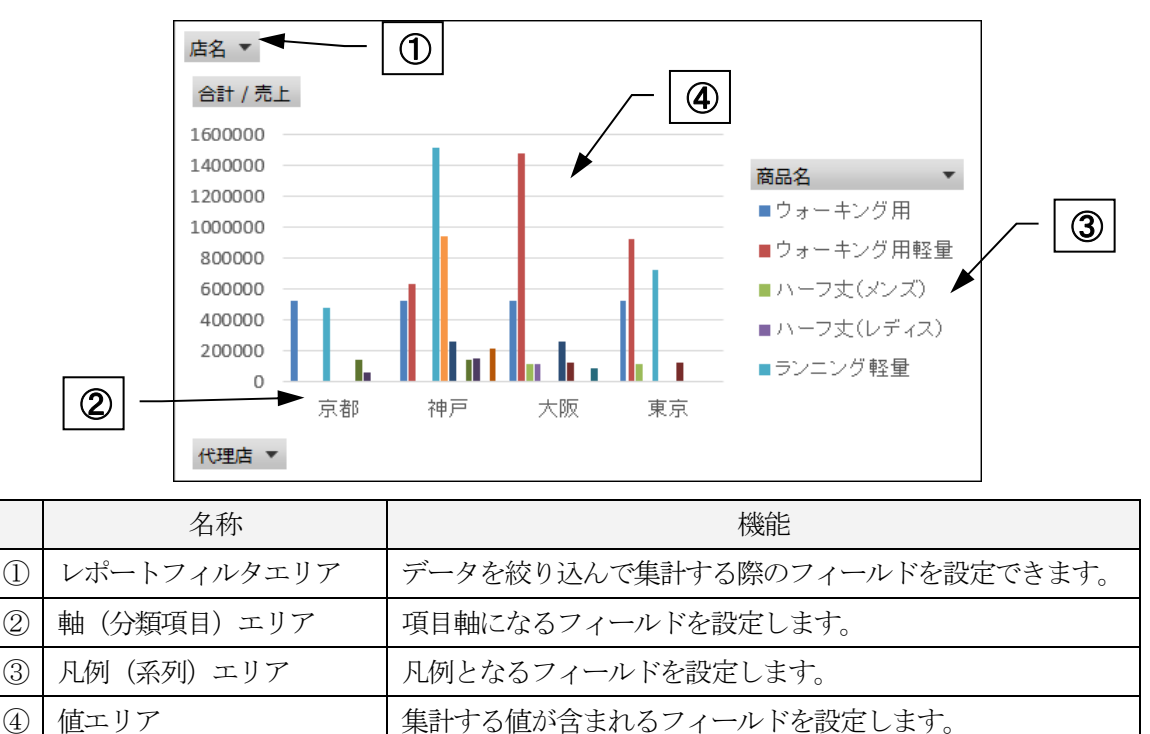

# 10-6 ピボットグラフの編集

ピボットグラフは、ピボットテーブルと同様に、それぞれのエリアにフィールドを追加・移動・削除ができます。

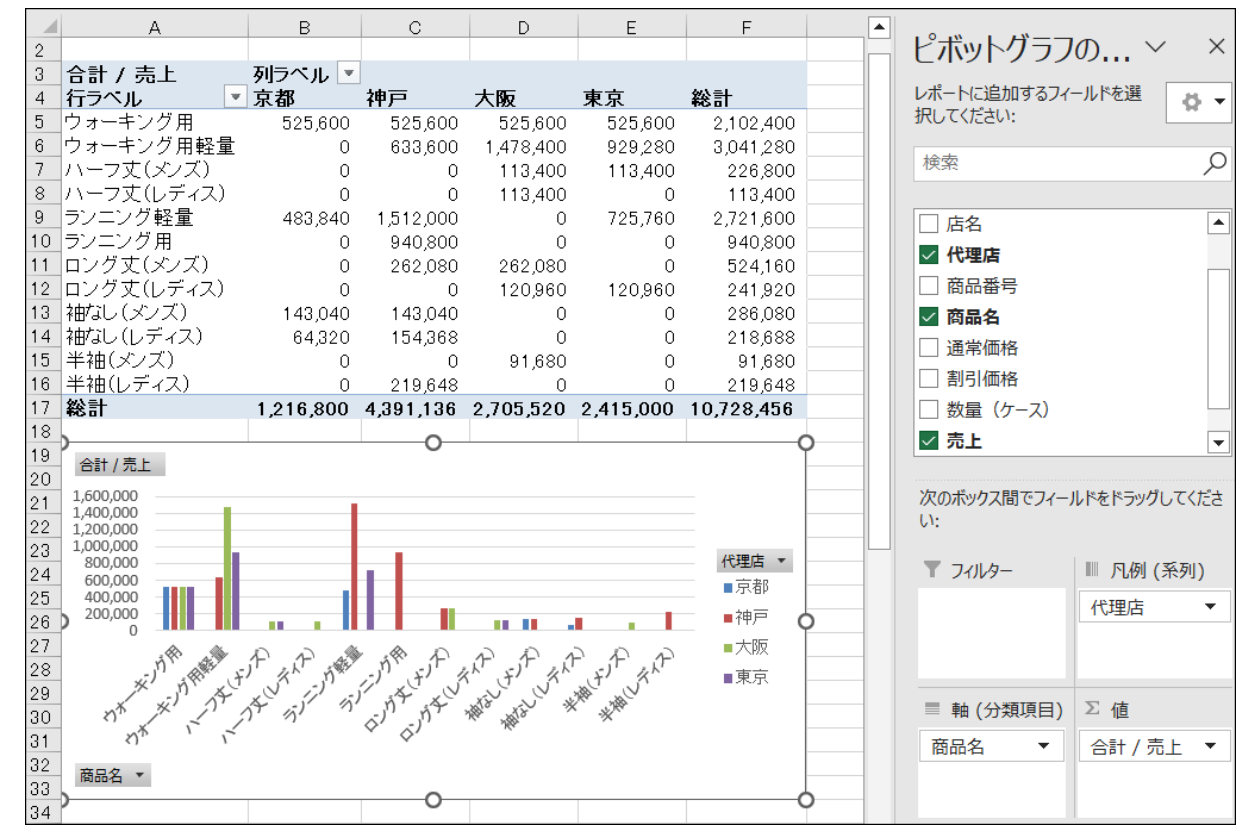

■ ピボットグラフの、軸(分類項目)と凡例(系列)を入れ替え、下図のように配置しておきましょう。

作成後は、「sports5.xlsx」と名前を付けて保存しましょう。(※ 第 11 回で使用) 同志社大学 経済学部 DIGITAL TEXT

## 10-7 配列と配列数式

配列とは、同じ種類のデータが連続的に並んだデータのまとまりのことです。配列を用いた数式は配列数式と呼 ばれます。連続するセルで同じ計算をする場合には、配列を使わない通常の数式に比べて配列数式のほうが記述 が簡単で、誤りが起こりにくくなります。

第10回

9 / 17ページ

## 【配列と配列の計算】

行数と列数が同じ配列同士で四則演算をおこなうと、同じ位置にある値同士で計算が行われ、元の配列と同じ 行数・列数の配列が返されます。

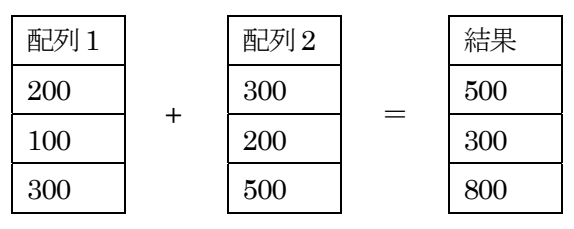

結果を入力したいセルやセル範囲を選択し、「=」に続けて数式を入力、 ctrl + shift + Enter キーで確定する と、自動的に数式が「{ }」で囲まれ、配列数式(CSE 数式)になります。

| VLC                         | DOKUP -                  | : × ×                                  | Jx = Ds                                 | 5.05+05.05                                  |                       |        |                                                                       |
|-----------------------------|--------------------------|----------------------------------------|-----------------------------------------|---------------------------------------------|-----------------------|--------|-----------------------------------------------------------------------|
| 1<br>2<br>3<br>4<br>5       | A<br>東京<br>大阪<br>京都      | B<br>配列1<br>200<br>100<br>300          | C<br>配列2<br>300<br>200<br>500           | D<br>結果<br>=B3:B5+C                         | E<br>3:C5 <b>&lt;</b> |        | 1. D3 : D5 を選択。<br>2. 配列を指定した数式を入力。<br>3. ctrl + shift + Enter キーで確定。 |
| 0                           |                          |                                        |                                         |                                             |                       | J      |                                                                       |
|                             |                          |                                        |                                         |                                             |                       |        |                                                                       |
| D3                          | •                        | × √                                    | $f_x$ {=B                               | 3:B5+C3:C5}                                 | ~                     | $\leq$ | 数式が { } で囲まれ、配列数式となり、                                                 |
| D3                          | -<br>A                   | : × ✓<br>B                             | <i>f</i> x {=B:                         | 3:B5+C3:C5}<br>D                            | E                     | $\leq$ | 数式が { } で囲まれ、配列数式となり、<br>結果が表示される。                                    |
| D3                          | Ā                        | : × ✓<br>B                             | <i>f<sub>x</sub></i> {=B:               | 3:B5+C3:C5}                                 | E                     |        | 数式が { } で囲まれ、配列数式となり、<br>結果が表示される。                                    |
| D3<br>1<br>2                | A                        | : × ✓<br>B<br>配列1                      | fx {=B:<br>C<br>配列2                     | 3:B5+C3:C5}<br>D<br>結果                      | E                     |        | 数式が { } で囲まれ、配列数式となり、<br>結果が表示される。                                    |
| D3<br>1<br>2<br>3           | →<br>A<br>東京             | : × ✓<br>B<br>配列1<br>200               | fx {=B:<br>C<br>配列2<br>300              | 3:B5+C3:C5}<br><b>D</b><br>結果<br>500        | E                     |        | 数式が { } で囲まれ、配列数式となり、<br>結果が表示される。                                    |
| D3<br>1<br>2<br>3<br>4      | →<br>A<br>東京<br>大阪       | : × ✓<br>B<br>配列1<br>200<br>100        | fx {=B<br>C<br>配列2<br>300<br>200        | 3:B5+C3:C5}<br>D<br>結果<br>500<br>300        | E                     |        | 数式が { } で囲まれ、配列数式となり、<br>結果が表示される。                                    |
| D3<br>1<br>2<br>3<br>4<br>5 | →<br>A<br>東京<br>大阪<br>京都 | : × ✓<br>B<br>配列1<br>200<br>100<br>300 | ∱ {=B:<br>C<br>配列2<br>300<br>200<br>500 | 3:B5+C3:C5}<br>D<br>結果<br>500<br>300<br>800 | E                     |        | 数式が { } で囲まれ、配列数式となり、<br>結果が表示される。                                    |

#### 【関数の引数が配列】

Excel の一部の関数は、引数に配列を指定できます。例えば SUM 関数の引数に配列を指定すると、配列の値の 合計が計算されます。

| SUM                                                  | 200<br>100<br>300 | +                      | 300<br>200<br>500    |                   | 結果<br>1600           |                 |              |
|------------------------------------------------------|-------------------|------------------------|----------------------|-------------------|----------------------|-----------------|--------------|
| 1. D6 に SUM 関数を入力し、配列の<br>2. ctrl+shift+Enter キーで確定す | 計算式を引数<br>ると配列数式  | にする。<br>となる。           | A m                  | B<br>已初1          | テレー (=SU<br>C<br>西辺2 | IM(B3:B5+C<br>D | :3:C5)}<br>E |
|                                                      |                   | -<br>3 月<br>4 ノ<br>5 方 | 東京<br>東京<br>大阪<br>京都 | 200<br>100<br>300 | 300<br>200<br>500    |                 |              |
| 予め、個別の合計の必要が無く、1 つの                                  | 数式でスマー            | ・トに計算                  | 節ができる                |                   | 総合計                  | 1600            | 結果           |
| 同志社大                                                 | 学経済学会             | B DIGI                 | TAL TEX              | KT .              |                      |                 |              |

- 第7回課題で作成した「sports2.xlsx」の「売上管理」シートの「商品名」を配列数式で求めましょう。
  - 1. 結果を表示したい[F6:F35]を選択し、VLOOKUP 関数を挿入します。

| VI | LOOKL | JP \star :      |            |      |       |           |     |
|----|-------|-----------------|------------|------|-------|-----------|-----|
|    | D     | F               | F          | G    | н     | T         | .1  |
| 2  |       | <b></b>         | · · · · ·  |      |       | 1         |     |
| 3  |       |                 |            |      |       | 率  別客     | 60% |
| 4  |       |                 |            |      |       |           |     |
| 5  | 代理店   | 商品番号            | 商品名        | 通常価格 | 割月(価格 | 数量(ケース)   | 売上  |
| 6  |       | WNM20001        | =VLOOKUP() |      |       | 10        |     |
| 7  |       | SZW10001        |            |      |       | 15        |     |
| 8  |       | WNL20002        |            |      |       | 12        |     |
| 9  |       | SZW10002        |            |      |       | 10        |     |
| 10 |       | SZR10007        |            | _    |       | 10        |     |
| 11 |       | SZW10001        |            | _    |       | 15        |     |
| 12 |       | WNL20002        |            | _    |       | 5         |     |
| 13 |       | WNM20001        |            | _    |       | 10        |     |
| 14 |       | SZR10007        |            | _    |       | 10        |     |
| 15 |       | SZR10008        |            | _    |       | 10        |     |
| 16 |       | <u>SZW10002</u> |            | _    |       | 20        |     |
| 17 |       | WHL30002        |            | _    |       | 8         |     |
| 18 |       | PLM60001        |            | _    |       | 10        |     |
| 19 |       | SZW10002        |            | _    |       | 15        |     |
| 20 |       |                 |            | _    |       | 5         |     |
| 21 |       | SZR10008        |            | _    |       | 15        |     |
| 22 |       |                 |            | _    |       |           |     |
| 23 |       |                 |            | _    |       | 0         |     |
| 24 |       | SZ WIUUUI       |            | _    |       | 10        |     |
| 23 |       |                 |            | _    |       | 5         |     |
| 20 |       | SZR10008        |            |      |       | 12        |     |
| 27 |       | 0002            |            |      |       | ່ ປ<br>15 |     |
| 28 |       | 52 MT0002       |            |      |       | 10        |     |
| 28 |       |                 |            |      |       | J<br>5    |     |
| 21 |       |                 |            |      |       | J<br>5    |     |
| 20 |       | C7D100002       |            | -    |       |           |     |
| 33 |       | SZN10008        |            | -    |       | 10        |     |
| 34 |       | SZW10002        |            | -    |       | 12        |     |
| 35 |       | PL M60001       |            |      |       | 5         |     |
| 36 |       |                 |            |      |       |           |     |
| 00 |       |                 |            |      |       | シロエエ部員    |     |

2. 検索値には配列を指定し、[OK]ではなく、 ctrl + shift + Enter キーで確定します。

| 関数の引数              |                                                                                                    |                                               | ?                           | $\times$   |
|--------------------|----------------------------------------------------------------------------------------------------|-----------------------------------------------|-----------------------------|------------|
| VLOOKUP            |                                                                                                    |                                               |                             |            |
| 検索値                | E6:E35 = "WNM2000                                                                                                    | )1"                                           |                             |            |
| 範囲                 | 商品一覧!A4:C15 <b>1</b> = {"SZW100                                                                                         | 01","ウォーキング用                                  | ",7300;"S                   | ZW1        |
| 列番号                | 2 = 2                                                                                                    |                                               |                             |            |
| 検索方法               | FALSE <b>1</b> = FALSE                                                                                                  |                                               |                             |            |
| 指定された範囲の 1 列目で特定の  | = "袖なし(メン<br>値を検索し、指定した列と同じ行にある値を返します。テーブルは昇順です<br>検索方法 には検索値と完全に一致する値だけを検索するか、その<br>(近似値を含めて検索 = TRUE または省略、完全一引<br>す。 | バ)"<br>並べ替えておく必要;<br>近似値を含めて検索<br>数の値を検索 = FA | があります。<br>索するかを、<br>ALSE)で指 | 論理値<br>定しま |
| 数式の結果 = 袖なし(メンズ)   |                                                                                                    |                                               |                             |            |
| <u>この関数のヘルプ(H)</u> | [                                                                                                    | ОК                                            | ++>>t                       | 216        |

## 同志社大学 経済学部 DIGITAL TEXT

11 / 17ページ

3. 関数が「{ }」で囲まれ、配列数式でとして入力されました。

| F  | 6   | - :      | $\times \checkmark f_x =$ | VLOOK | UP(E6:E | 35,商品一覧 | !A4:C15,2,F | ALSE)} |
|----|-----|----------|---------------------------|-------|---------|---------|-------------|--------|
| L  |     |          |                           |       |         |         |             |        |
|    | D   | E        | F                         | G     | H       | I       | J           | K      |
| 2  |     |          |                           |       |         | 승규니 것국  |             |        |
| 3  |     |          |                           |       |         | 割別榮     | 60%         |        |
| 4  |     |          |                           |       |         |         |             |        |
| 5  | 代理店 | 商品番号     | 商品名                       | 通常価格  | 割引価格    | 数量(ケース) | 売上          |        |
| 6  |     | WNM20001 | 袖なし(メンズ)                  |       |         | 10      |             |        |
| 7  |     | SZW10001 | <u>ウォーキング用</u>            |       |         | 15      |             |        |
| 8  |     | WNL20002 | 袖なし(レディス)                 |       |         | 12      |             |        |
| 9  |     | SZW10002 | <u>ウォーキング用軽量</u>          |       |         | 10      |             |        |
| 10 |     | SZR10007 | <u>ランニング用</u>             |       |         | 10      |             |        |
| 11 |     | SZW10001 | <u>ウォーキング用</u>            |       |         | 15      |             |        |
| 12 |     | WNL20002 | 袖なし(レディス)                 |       |         | 5       |             |        |
| 13 |     | WNM20001 | 袖なし(メンズ)                  |       |         | 10      |             |        |
| 14 |     | SZR10007 | <u>ランニング用</u>             |       |         | 10      |             |        |
| 15 |     | SZR10008 | <u>ランニング軽量</u>            |       |         | 10      |             |        |
| 16 |     | SZW10002 | <u>ウォーキング用軽量</u>          |       |         | 20      |             |        |
| 17 |     | WHL30002 | <u>半袖(レディス)</u>           |       |         | 8       |             |        |
| 18 |     | PLM60001 | <u>ロング丈(メンズ)</u>          |       |         | 10      |             |        |
| 19 |     | SZW10002 | <u>ウォーキング用軽量</u>          |       |         | 15      |             |        |
| 20 |     | PHM50001 | <u>ハーフ丈(メンズ)</u>          |       |         | 5       |             |        |
| 21 |     | SZR10008 | <u>ランニング軽量</u>            |       |         | 15      |             |        |
| 22 |     | WHM80001 | 半袖(メンズ)                   |       |         | 5       |             |        |
| 23 |     | PLW60002 | <u>ロング丈(レディス)</u>         |       |         | 5       |             |        |
| 24 |     | SZW10001 | <u>ウォーキング用</u>            |       |         | 15      |             |        |
| 25 |     | PHM50001 | <u>ハーフ丈(メンズ)</u>          |       |         | 5       |             |        |
| 26 |     | SZR10008 | <u>ランニング軽量</u>            |       |         | 12      |             |        |
| 27 |     | WHL30002 | <u>半袖(レディス)</u>           |       |         | 5       |             |        |
| 28 |     | SZW10002 | <u>ウォーキング用軽量</u>          |       |         | 15      |             |        |
| 29 |     | PHL50002 | <u>ハーフ丈(レディス)</u>         |       |         | 5       |             |        |
| 30 |     | PLM60001 | <u>ロング丈(メンズ)</u>          |       |         | 5       |             |        |
| 31 |     | PLW60002 | <u>ロング丈(レディス)</u>         |       |         | 5       |             |        |
| 32 |     | SZR10008 | ランニング軽量                   |       |         | 8       |             |        |
| 33 |     | SZW10002 | ウォーキング用軽量                 |       |         | 12      |             |        |
| 34 |     | SZW10001 | <u>ウォーキング用</u>            |       |         | 15      |             |        |
| 35 |     | PLM60001 | ロング丈(メンズ)                 |       |         | 5       |             |        |
| 36 |     |          |                           |       |         | 売上金額    |             |        |
| 07 |     |          |                           |       |         |         |             |        |

## 【配列数式の編集】

配列数式は、選択した結果のすべてのセルに同じ数式が入力され、その中の1つの内容だけを、修正・ 削除はできません。修正する場合は、いずれかのセルで数式を修正後、、 [ctrl]+[shift]+[Enter]+一確定 することにより、他のセルの数式も自動修正されます。削除は、同じ配列数式が入力されている全ての セルを選択し、削除します。

| Microsoft Excel | >           | × |
|-----------------|-------------|---|
| 1 配列の一部を変       | 更することはできません | • |
| ОК              | キャンセル       |   |

同志社大学 経済学部 DIGITAL TEXT

#### 10-8 スピル機能(動的配列数式)

Microsoft 365 と Excel 2021 には、配列数式の進化版であるスピル機能が追加されています。

「スピル」(spill)は英語で「こぼれる」という意味で、結果のセル範囲を選択することなく、先頭のセルに配 列を返す数式を入力後、Enterキーを押すだけで、数式がこぼれるように隣接するセルに表示されます。このよ うにスピル機能で入力された数式を「動的配列数式」と呼びます。あらかじめ、結果のセル範囲を選択しておく 必要がなく、通常の数式と同じように入力できますが、複数のバージョンで同じブックを扱う場合は、スピル機 能を用いず、配列数式を使用するのが無難です。

- 「通常価格」を、スピル機能を活用し、求めましょう。
  - =VLOOKUP() VLOOKUP - $\times$  $\checkmark$ fx 1 D Е F G Н Ι J Κ 2 3 割。率 60% 4 商品名 通常価格<mark>害児|価格</mark>数量(ケース) 代理店 商品番号 売上 5 袖なし(メンズ) UP() 6 WNM20001 10 7 SZW10001 キング用 15 12 8 WNL20002 袖な ノ(レディス) -キング用軽量 9 SZW10002 ウォ 10 10 グ用 10 SZR10007
  - 1. 結果を表示したい先頭セル【G6】のみを選択、VLOOKUP 関数を挿入します。

2. 配列数式と同様に引数を入力し、[OK]します。

| 関数の引数              |                                                                         | ? ×                                                                                                    |
|--------------------|-------------------------------------------------------------------------|----------------------------------------------------------------------------------------------------|
| VLOOKUP            |                                                                         |                                                                                                    |
| 検索値                | E6:E35                                                                  | <b>1</b> = "WNM20001"                                                                                       |
| 範囲                 | 商品一覧!A4:D15                                                             | <b>1</b> = {"SZW10001","ウォーキング用",7300,0;"S                                                                  |
| 列番号                | 3                                                                       | <b>1</b> = 3                                                                                                |
| 検索方法               | FALSE                                                                   | 1 = FALSE                                                                                                   |
| 指定された範囲の 1 列目で特定の  | 値を検索し、指定した列と同じ行にある値を返し<br>検索方法 には検索値と完全に一致するイ<br>(近似値を含めて検索 = TRL<br>す。 | = 2980<br>」ます。テーブルは昇順で並べ替えておく必要があります。<br>値だけを検索するか、その近似値を含めて検索するかを、論理値<br>JE または省略、完全一致の値を検索 = FALSE) で指定しま |
| 数式の結果 = 2980       |                                                                         |                                                                                                    |
| <u>この関数のヘルプ(H)</u> |                                                                         | OK キャンセル                                                                                                    |

同志社大学 経済学部 DIGITAL TEXT

13 / 17ページ

配列数式のように数式は「{ }」で囲まれず、引数と同じ行数まで表示され、動的数式が入力されたセル範囲は 青枠で囲まれます。

| G  | 5      | *            | : × · | $\checkmark f_x$ | =VLOOKI   | JP(E6:E35,商品一賢                | 14:D15  | ,3,FALS | E)   |
|----|--------|--------------|-------|------------------|-----------|-------------------------------|---------|---------|------|
|    | А      | в            | с     | D                | E         | F                             | G       | Н       |      |
| 4  | 伝票番号   | 店番           | 店名    | 代理店              | 商品番号      | 商品名                           | 通常価格    | 割別価格    | 数量   |
| 5  |        | 110          |       | 1 4-210          |           | 5671 (.N                      |         |         |      |
| 6  | 1      | 113          |       |                  |           | 11/3し(メノス)                    | 2980    |         |      |
| 1  | 2      | 102          |       |                  | SZW10001  | ワオーキノク用                       | 7,300   |         | - 82 |
| 8  | 3      | 119          | 1     | -                | WNL20002  | 11/3レ(レナイス)                   | 2,680   |         |      |
| 9  | 4      | 110          |       |                  | SZ W10002 | <u>ツオーキング用幹里</u><br>ニューシガロ    | 8,800   |         | -    |
| 10 | 0      | 102          |       |                  | SZR10007  | フノーノク用                        | 9,800   |         |      |
| 10 | 5      | 120          |       | -                | SZ W10001 | ワオーキノク用                       | 7,300   | -       | 6    |
| 12 | /      | 101          |       | -                |           | 作曲/よしてレディステート                 | 2,680   |         | - 23 |
| 10 | 8<br>0 | 104          | -     |                  |           | 11日/30(スノス)                   | 2,980   | 8       | - 32 |
| 14 | 9      | 119          |       |                  | SZR10007  | ノノーノン用                        | 9,800   |         | - 6  |
| 10 | 10     | 114          |       |                  | SZR10008  | <u>ノノーノノ理里</u><br>ウォニモング田叔景   | 0.000   | 0       |      |
| 10 | 10     | 100          |       |                  | SZ WT0002 | ショーインク用 <u>駐車</u><br>半姉(レデッフ) | 0,800   |         |      |
| 10 | 12     | 102          |       | -                |           | 十個(レノイヘ)<br>  ロンガサ(マンガ)       | 5,020   |         | -    |
| 10 | 10     | 100          |       |                  | SZM40002  | ロノノス(ハノハ)                     | 0 000   |         |      |
| 20 | 14     | 117          |       |                  | DHM50001  | <u>ノホーフナ(ナノブ)</u>             | 4 7 2 5 |         | 23   |
| 20 | 16     | 105          |       |                  | S7R10008  | <u>ハーンス(ハンハ)</u><br>ランニング経量   | 12,600  |         |      |
| 22 | 17     | 103          |       |                  |           | <u>シンニンンモニー</u><br>半姉(メリズ)    | 3 820   |         |      |
| 23 | 18     | 116          |       |                  |           | ロング丈(レディス)                    | 5.040   |         | 3    |
| 24 | 19     | 108          |       |                  | SZW10001  | <u>ロックス(レット)(</u><br>ウォーキング田  | 7 300   |         |      |
| 25 | 20     | 106          |       |                  | PHM50001  | $1 - 7 \pm (x_{1} - x_{1})$   | 4 7 2 5 |         |      |
| 26 | 21     | 120          |       |                  | SZR10008  | ランニング軽量                       | 12 600  |         |      |
| 27 | 22     | 105          |       |                  | WHL30002  | 半袖(レディス)                      | 3.520   |         | - 8  |
| 28 | 23     | 109          |       |                  | SZW10002  | ウォーキング用軽量                     | 8,800   |         |      |
| 29 | 24     | 108          |       |                  | PHL50002  | ハーフ丈(レディス)                    | 4,725   |         |      |
| 30 | 25     | 111          | 2     |                  | PLM60001  | ロング丈(メンズ)                     | 5,460   |         | 1    |
| 31 | 26     | 117          |       |                  | PLW60002  | ロング丈(レディス)                    | 5.040   |         |      |
| 32 | 27     | 112          |       |                  | SZR10008  | ランニング軽量                       | 12,600  |         |      |
| 33 | 28     | 107          |       |                  | SZW10002  | ウォーキング用軽量                     | 8,800   |         |      |
| 34 | 29     | 110          |       |                  | SZW10001  | ウォーキング用                       | 7,300   |         |      |
| 35 | 30     | 110          |       |                  | PLM60001  | ロング丈(メンズ)                     | 5,460   |         |      |
| 36 |        | 5055858<br>A |       |                  |           |                               |         |         |      |

■ 「割引価格」と「売上金額」を「配列数式」または「動的配列数式」で、求めましょう。

П

※ 「売上金額」は割引価格の総売上金額とし、「数量」の「1ケース」は「1ダース」を意味する。 なお「売上」欄を求めずに結果を表示させること。

|    | E        | F          | G      | Н     | I       | J           | К |
|----|----------|------------|--------|-------|---------|-------------|---|
| 3  |          |            |        |       | 割字      | 60%         |   |
| 4  |          |            |        |       |         |             |   |
| 5  | 商品番号     | 商品名        | 通常価格   | 割月(価格 | 数量(ケース) | 売上          |   |
| 30 | PLM60001 | ロング丈(メンズ)  | 5,460  | 2,184 | 5       |             |   |
| 31 | PLW60002 | ロング丈(レディス) | 5,040  | 2,016 | 5       |             |   |
| 32 | SZR10008 | ランニング軽量    | 12,600 | 5,040 | 8       |             |   |
| 33 | SZW10002 | ウォーキング用軽量  | 8,800  | 3,520 | 12      |             |   |
| 34 | SZW10001 | ウォーキング用    | 7,300  | 2,920 | 15      |             |   |
| 35 | PLM60001 | ロング丈(メンズ)  | 5,460  | 2,184 | 5       |             |   |
| 36 |          |            |        |       | 売上金額    | ¥10,728,456 |   |
| 37 |          |            |        |       |         |             |   |
| 38 |          |            |        |       |         |             |   |

# 同志社大学 経済学部 DIGITAL TEXT

# 【ゴースト】

動的配列数式を直接入力したセルの数式は、数式バーに通常どおりに表示されますが、スピルによって 自動入力されたセルは「ゴースト」と呼ばれ、数式が淡色で表示されます。ゴーストのセルに別の値や 数式を入力すると、動的数式配列がエラーとなり、先頭のセルに「#SPILL!」が表示されます。

| =VLOOKI  | E)        |                   |       |                  |       |
|----------|-----------|-------------------|-------|------------------|-------|
| E        | F         | G                 | Н     |                  |       |
|          |           |                   |       |                  |       |
| 商品番号     | 商品名       | <mark>通常価格</mark> | 割月(価格 | <mark>数量(</mark> |       |
| WNM20001 | 袖なし(メンズ)  | 2980              |       |                  | 先頭のセル |
| SZW10001 | ウォーキング用   | 7,300             |       |                  |       |
| WNL20002 | 袖なし(レディス) | 2,680             |       |                  |       |
| SZW10002 | ウォーキング用軽量 | 8,800             |       |                  |       |

| =VLOOKU  |                |                   |                   |      |         |
|----------|----------------|-------------------|-------------------|------|---------|
| E        | F              | G                 | Н                 |      |         |
| 商品番号     | 商品名            | <mark>通常価格</mark> | <mark>割/価格</mark> | 数量(· |         |
| WNM20001 | 袖なし(メンズ)       | 2980              |                   |      | ゴーフレのたい |
| SZW10001 | <u>ウォーキング用</u> | 7,300             |                   |      |         |
| WNL20002 | 袖なし(レディス)      | 2,680             |                   |      |         |
| SZW10002 | ウォーキング用軽量      | 8,800             |                   |      |         |

| D   | E        | F         | G       | Н     |       |
|-----|----------|-----------|---------|-------|-------|
| 2進最 | 終キャン     | ペーン       |         | クラス 学 |       |
|     |          |           |         |       |       |
|     |          |           |         |       |       |
|     |          |           |         |       |       |
| 代理店 | 商品番号     | 商品名       | 通常価格    | 割引価格  |       |
|     | WNM20001 | 袖なし(メンズ)  | #SPILL! |       | エラー表示 |
|     | SZW10001 | ウォーキング用   |         |       |       |
|     | WNL20002 | 袖なし(レディス) |         |       |       |
|     | SZW10002 | ウォーキング用軽量 |         |       |       |

※「sports10.xlsx」と名前を付けて保存しましょう。

同志社大学 経済学部 DIGITAL TEXT

# 10-9 第10回例题

第8回例題で作成した「meibo8.xlsx」から次のようなレポートを作成し、「meibo9.xlsx」という名前で保存し、 印刷せよ。

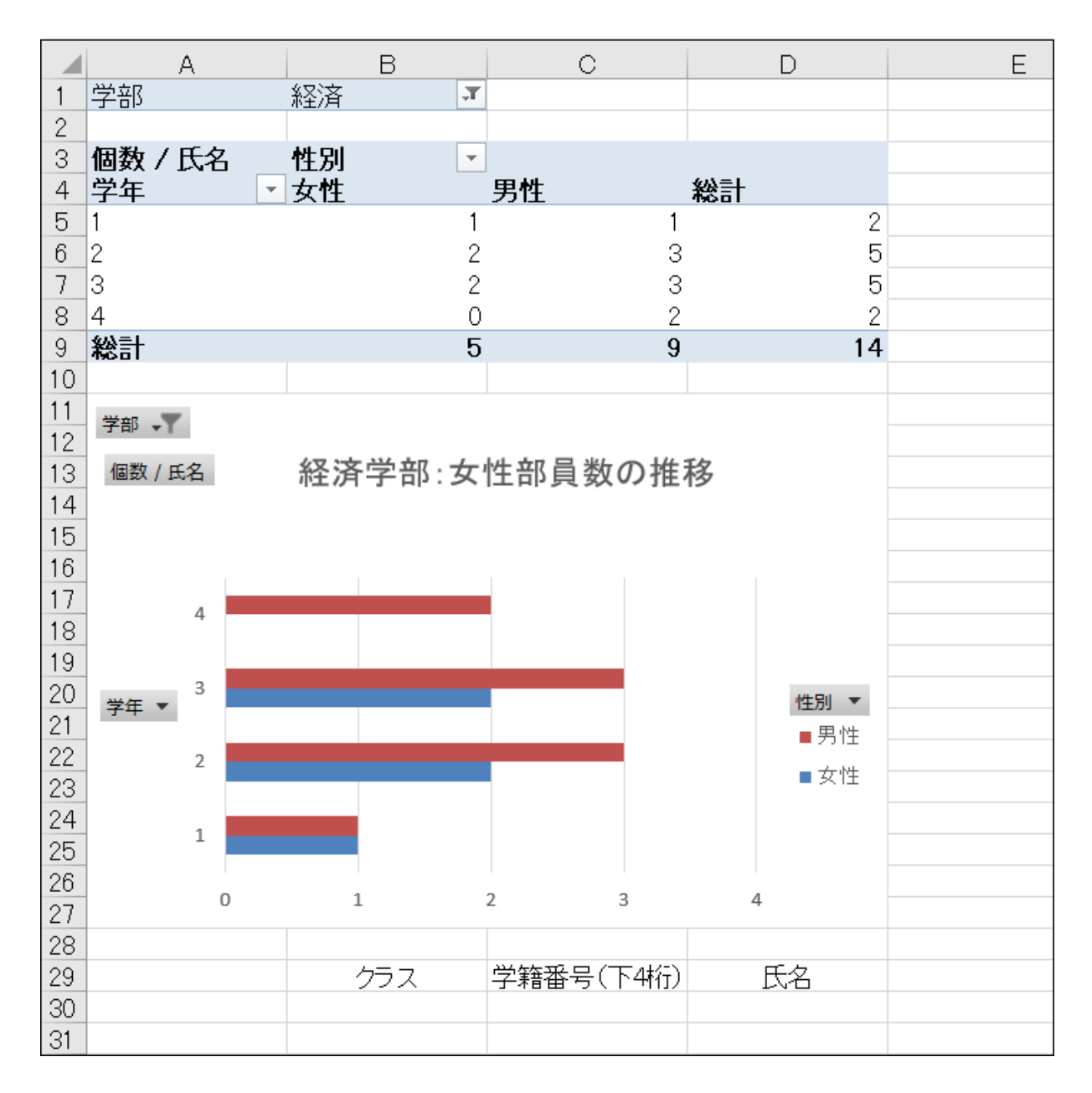

※ 値エリアに文字列を入れると、計算ができないため、集計方法は自動的に「個数」になります。

同志社大学 経済学部 DIGITAL TEXT

## 10-10 第10回課題

「sports10.xlsx」から次のようなレポートを作成し、「sports spill.xlsx」という名前で保存し、印刷せよ。 なお、印刷の際、下記に留意すること

- 1. 「店名」「代理店」、「F3」のセルは、配列数式を使って求めること。
- 2. クラス・学籍番号・氏名が必ず表示されること。
- 3. 印刷は数式表示とし、全ての数式を確認できるように列幅や印刷設定を工夫して全体を1ページに収め、 提出のこと。

その際、数式が入力されていない列は、列幅を狭くし、項目が見えづらくなっても良しとする。

|    | А    | В     | С             | D   | E         | F           | G      | Н     | I       | J           | К |
|----|------|-------|---------------|-----|-----------|-------------|--------|-------|---------|-------------|---|
| 1  |      |       | 販売            | 促進  | 最終キャン     | パーン         |        |       | クラス 学籍  | 潘号(下4桁)     |   |
| 2  |      |       |               |     |           |             |        |       |         | 氏名          |   |
| 3  |      |       |               |     | 通常価格売上    | ¥26,821,140 |        |       | 割引率     | 60%         |   |
| 4  |      |       |               |     |           |             |        |       |         |             |   |
| 5  | 伝票番号 | 店番    | 店名            | 代理店 | 商品番号      | 商品名         | 通常価格   | 割引価格  | 数量(ケース) | 売上          |   |
| 6  | 1    | 113   | 池田スポーツ        | 京都  | WNM20001  | 袖なし(メンズ)    | 2980   | 1192  | 10      |             |   |
| 7  | 2    | 102   | <u>山中スポーツ</u> | 神戸  | SZW10001  | ウォーキング用     | 7,300  | 2,920 | 15      |             |   |
| 8  | 3    | 119   | 山本スポーツ        | 神戸  | WNL20002  | 袖なし(レディス)   | 2,680  | 1,072 | 12      |             |   |
| 9  | 4    | 115   | 山多スポーツ        | 東京  | SZW10002  | ウォーキング用軽量   | 8,800  | 3,520 | 10      |             |   |
| 10 | 5    | 102   | <u>山中スポーツ</u> | 神戸  | SZR1 0007 | ランニング用      | 9,800  | 3,920 | 10      |             |   |
| 11 | 6    | 120   | 長谷川スポーツ       | 東京  | SZW1 0001 | ウォーキング用     | 7,300  | 2,920 | 15      |             |   |
| 12 | 7    | 101   | 清水スポーツ        | 京都  | WNL20002  | 袖なし(レディス)   | 2,680  | 1,072 | 5       |             |   |
| 13 | 8    | 104   | 小林スポーツ        | 神戸  | WNM20001  | 袖なし(メンズ)    | 2,980  | 1,192 | 10      |             |   |
| 14 | 9    | 119   | 山本スポーツ        | 神戸  | SZR1 0007 | ランニング用      | 9,800  | 3,920 | 10      |             |   |
| 15 | 10   | 114   | 楠スポーツ         | 神戸  | SZR1 0008 | ランニング軽量     | 12,600 | 5,040 | 10      |             |   |
| 16 | 11   | 118   | 宮内スポーツ        | 大阪  | SZW10002  | ウォーキング用軽量   | 8,800  | 3,520 | 20      |             |   |
| 17 | 12   | 102   | <u>山中スポーツ</u> | 神戸  | WHL30002  | 半袖(レディス)    | 3,520  | 1,408 | 8       |             |   |
| 18 | 13   | 106   | 藤田スポーツ        | 大阪  | PLM60001  | ロング丈(メンズ)   | 5,460  | 2,184 | 10      |             |   |
| 19 | 14   | 106   | 藤田スポーツ        | 大阪  | SZW1 0002 | ウォーキング用軽量   | 8,800  | 3,520 | 15      |             |   |
| 20 | 15   | 117   | 福本スポーツ        | 東京  | PHM50001  | ハーフ丈(メンズ)   | 4,725  | 1,890 | 5       |             |   |
| 21 | 16   | 105   | 西田スボーツ        | 神戸  | SZR1 0008 | ランニング軽量     | 12,600 | 5,040 | 15      |             |   |
| 22 | 17   | 103   | 広瀬スポーツ        | 大阪  | WHM30001  | 半袖(メンズ)     | 3,820  | 1,528 | 5       |             |   |
| 23 | 18   | 116   | 平松スボーツ        | 大阪  | PLW60002  | ロング丈(レディス)  | 5,040  | 2,016 | 5       |             |   |
| 24 | 19   | 108   | 杉本スポーツ        | 大阪  | SZW1 0001 | ウォーキング用     | 7,300  | 2,920 | 15      |             |   |
| 25 | 20   | 106   | 藤田スポーツ        | 大阪  | PHM50001  | ハーフ丈(メンズ)   | 4,725  | 1,890 | 5       |             |   |
| 26 | 21   | 120   | 長谷川スポーツ       | 東京  | SZR1 0008 | ランニング軽量     | 12,600 | 5,040 | 12      |             |   |
| 27 | 22   | 105   | 西田スポーツ        | 神戸  | WHL30002  | 半袖(レディス)    | 3,520  | 1,408 | 5       |             |   |
| 28 | 23   | 1 0 9 | 斉藤スポーツ        | 神戸  | SZW1 0002 | ウォーキング用軽量   | 8,800  | 3,520 | 15      |             |   |
| 29 | 24   | 108   | 杉本スポーツ        | 大阪  | PHL50002  | ハーフ丈(レディス)  | 4,725  | 1,890 | 5       |             |   |
| 30 | 25   | 111   | 坂本スポーツ        | 神戸  | PLM60001  | ロング丈(メンズ)   | 5,460  | 2,184 | 5       |             |   |
| 31 | 26   | 117   | 福本スポーツ        | 東京  | PLW60002  | ロング丈(レディス)  | 5,040  | 2,016 | 5       |             |   |
| 32 | 27   | 112   | 筒井スボーツ        | 京都  | SZR1 0008 | ランニング軽量     | 12,600 | 5,040 | 8       |             |   |
| 33 | 28   | 107   | 谷村スポーツ        | 東京  | SZW1 0002 | ウォーキング用軽量   | 8,800  | 3,520 | 12      |             |   |
| 34 | 29   | 110   | 高畑スポーツ        | 京都  | SZW1 0001 | ウォーキング用     | 7,300  | 2,920 | 15      |             |   |
| 35 | 30   | 110   | 楠スポーツ         | 神戸  | PLM60001  | ロング丈(メンズ)   | 5,460  | 2,184 | 5       |             |   |
| 36 |      |       |               |     |           |             |        |       | 売上金額    | ¥10,728,456 |   |
| 37 |      |       |               |     |           |             |        |       |         |             |   |

※ 「E3」の文字列は「通常価格売上」

同志社大学 経済学部 DIGITAL TEXT

# く参考>

#### ◆ 配列定数

数式や関数で使用できるデータには、セルやセル範囲のほかに、配列定数を指定することもできます。 配列定数とは、データの並びを「{ }」(中かっこ)で囲んだ仮想表のようなもので、行は「;」(セミコロン)、 列は「,」(カンマ)、で区切ります。

例)

| {1,2,3,4,5}   | 1行5列の配列定数 |
|---------------|-----------|
| {1;2;3;4;5}   | 5行1列の配列定数 |
| {1,2,3;4,5,6} | 2行3列の配列定数 |

関数の引数に配列定数を指定できるものもあり、例えば VLOOKUP 関数の2 つ目の引数に、セル範囲ではなく 配列定数を指定すると、表引き用の別表を作成する必要がありません。

| A     B     C     D     E     F     H     I     J       1    ド     学部     名前    ド     学部       2    ド     学部     名前    ド     学部       3     11     経済学部     田中     11     経済学部       4     21     文学部     鈴木     21     文学部       5     11     経済学部     仕藤     31     法学部       6     31     法学部     山本 | C3 • : × • fx =VLOOKUP(B3:B7,{11,"経済学部";21,"文学部";31,"法学部"},2,FALSE) |     |                                           |                             |    |                              |                                   |      |       |       |      |
|----------------------------------------------------------------------------------------------------|---------------------------------------------------------------------|-----|-------------------------------------------|-----------------------------|----|------------------------------|-----------------------------------|------|-------|-------|------|
| 2     □ード     学部     名前     □ード     学部       3     11     経済学部     田中     11     経済学部       4     21     文学部     鈴木     21     文学部       5     11     経済学部     佐藤     31     法学部       6     31     法学部     山本                                                                                          | 1                                                                   | A E | 3 C                                       | D                           | E  | F                            |                                   | Н    | Ι     | J     | K    |
|                                                                                                    | 2<br>3<br>4<br>5                                                    |     | <u>-ド 学部</u><br>1 経済学部<br>1 文学部<br>1 怒落学部 | <u>名前</u><br>田中<br>鈴木<br>佐藤 |    | <u>コード</u><br>11<br>21<br>31 | 学部       経済学部       文学部       法学部 |      |       |       |      |
| 7     21     文学部     前田       8     この表と同じ役割を「配列定数」が担うため、必                                                                                                    | 6<br>7<br>8                                                         | 3   | 加加加加加加加加加加加加加加加加加加加加加加加加加加加加加加加加加加加加      | 山本                          | この | <br>表と同じ                     | 役割を「配                             | 列定数」 | が担うた≀ | め、必要か | ぶ無い。 |